# Mendeley

Cuprins

Definiții
 Modalitatea de lucru
 Noțiuni utilizate de soft
 Beneficiile utilizării softului
 Colaborarea între stațiile de lucru
 Exemple (practică în Mendeley)
 Colaborarea dintre grupurile de interes
 Concluzii

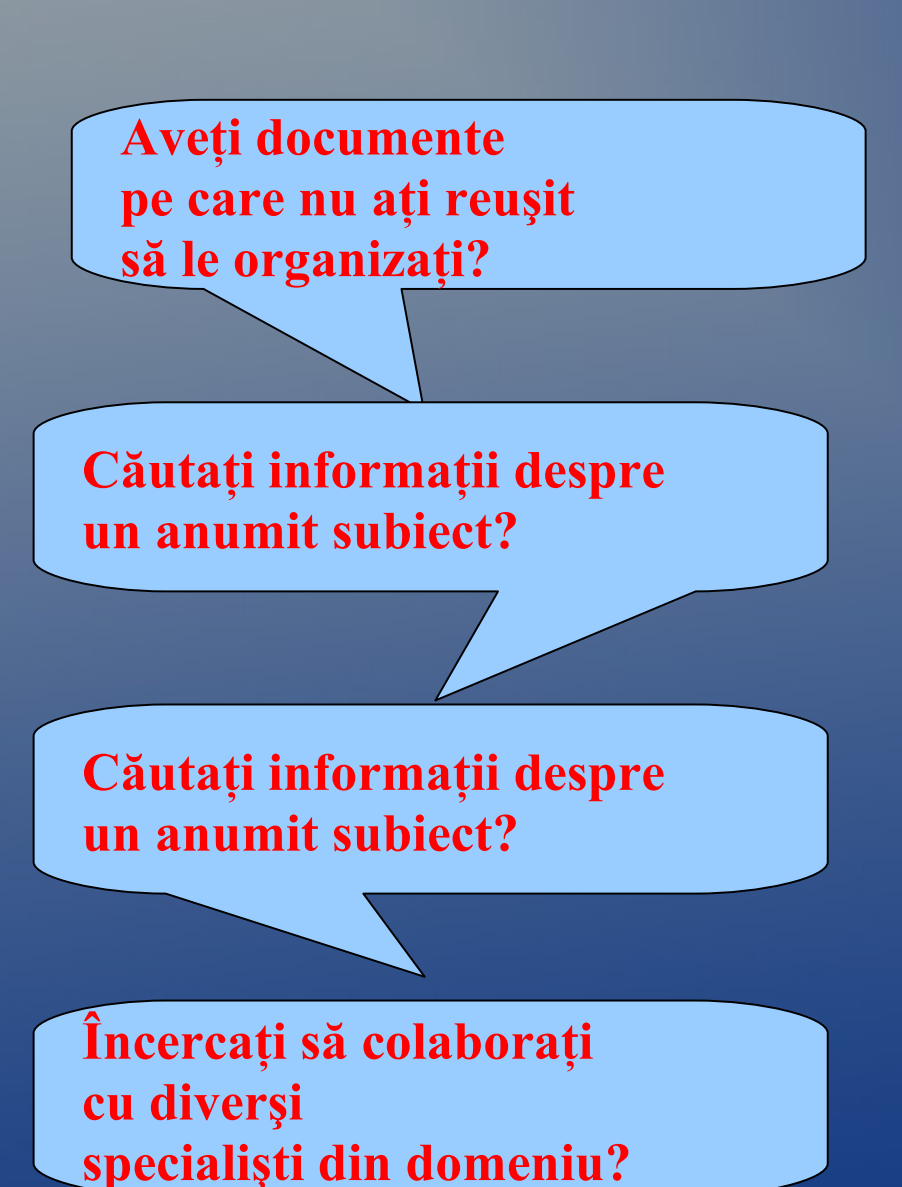

## Mendeley

Deși a fost creat inițial de și pentru cercetători, Mendeley, oferă o serie de caracteristici aflate la îndemâna și accesibilitatea tuturor.

#### Este:

Un program folosit pentru căutarea și managementul documentelor, dar și pentru a descoperi, colabora și cerceta lucrări online.

Mendeley

Este un soft academic întrebuințat pentru extragerea bibliografiilor, dar și pentru căutarea documentelor.

Apare sub forma unei combinații dintre o aplicație desktop și un site, care ajută la descoperirea, partajarea și manevrarea rezultatelor cercetării.

# Mendeley

## Care sunt beneficiile utilizării Mendeley?

- 1. Generarea bibliografiilor
- 2. Colaborează rapid și ușor cu alte categorii de cercetători online.
- 3. Dă posibilitatea importului rapid de documente din alte "biblioteci" de cercetare.
- 4. Găsește documentație relevantă referitoare la informațiile ce prezintă interes.
- 5. Dă posibilitatea accesării informațiilor online de oriunde și oricând.

> Mendeley Cum lucrează?

Extrage meta-datele din document Şi construieşte un index.

Organizează, indexează și stochează documentele pentru a facilita regăsirea informației

Care sunt noțiunile de bază utilizate de Mendeley?

**Desktop Mendeley** 

> PDF

Aplicația unui soft de management.
 Utilizatorul are la dispoziție, ca spațiu de desfășurare, alocați 2 GB.
 Se pot distinge 2 componente ale sistemului:
 Softul de pe computerul local, Mendeley Desktop;
 Mendeley Web.

Primul poate fi folosit independent de componenta web, însă există permisiunea de a stoca online documente având acces la distanță, sincronizând pe calculator și documentele de rezervă.

#### Mendeley

#### Ce facilități oferă acest soft?

Căutarea rapidă a informațiilor în biblioteca proprie, sau în întreaga bibliotecă.

**Pot fi construite referințe bibliografice din text, o**feră o serie de instrumente pentru construcția referințelor și anume:

•evidențierea titlului,

•note lipicioase (sticky) permite construirea de notițe,

• instrumente de adnotare.

Permite încărcarea documentelor, făcându-le accesibile și sincronizându-le pe stații de lucru, pe Mendeley Descktop.

## Mendeley

Pașii pe care trebuie să-i străbată utilizatorul pentru accesare.

1. Creează contul liber:

- a. Completarea unei parole;
- b. Completarea domeniului de interes;
- c. Completarea statutului academic. Conturare profil. Alegerea disciplinelor de interes.

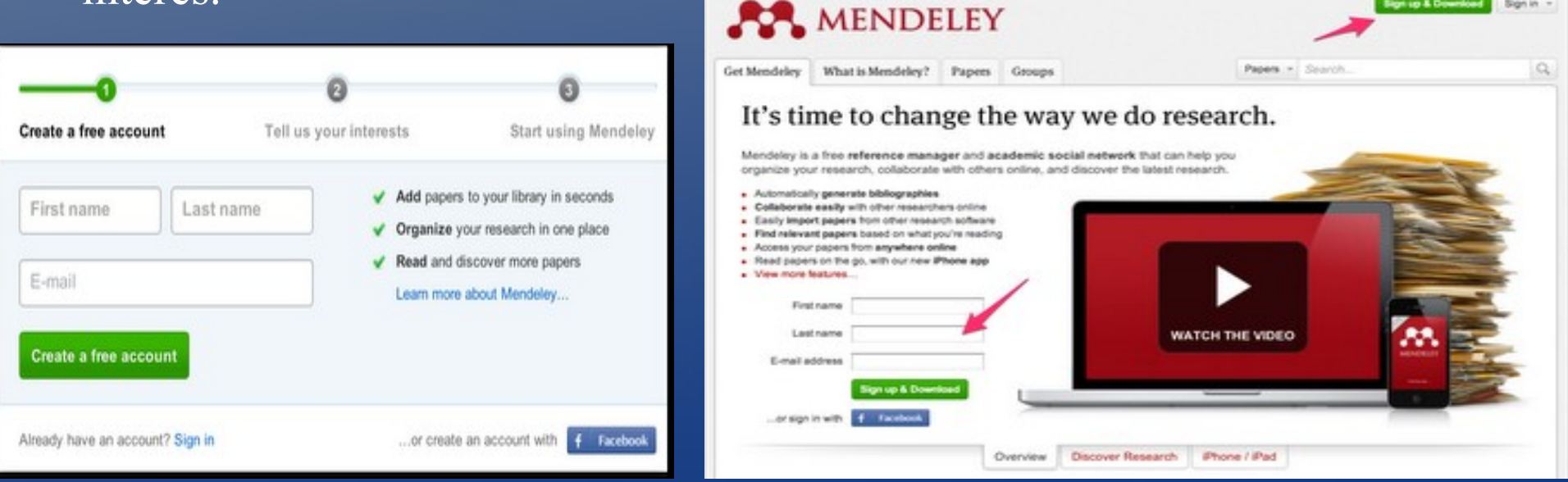

#### Mendeley

Pașii pe care trebuie să-i străbată utilizatorul pentru accesare.

## 2. Descărcare soft.

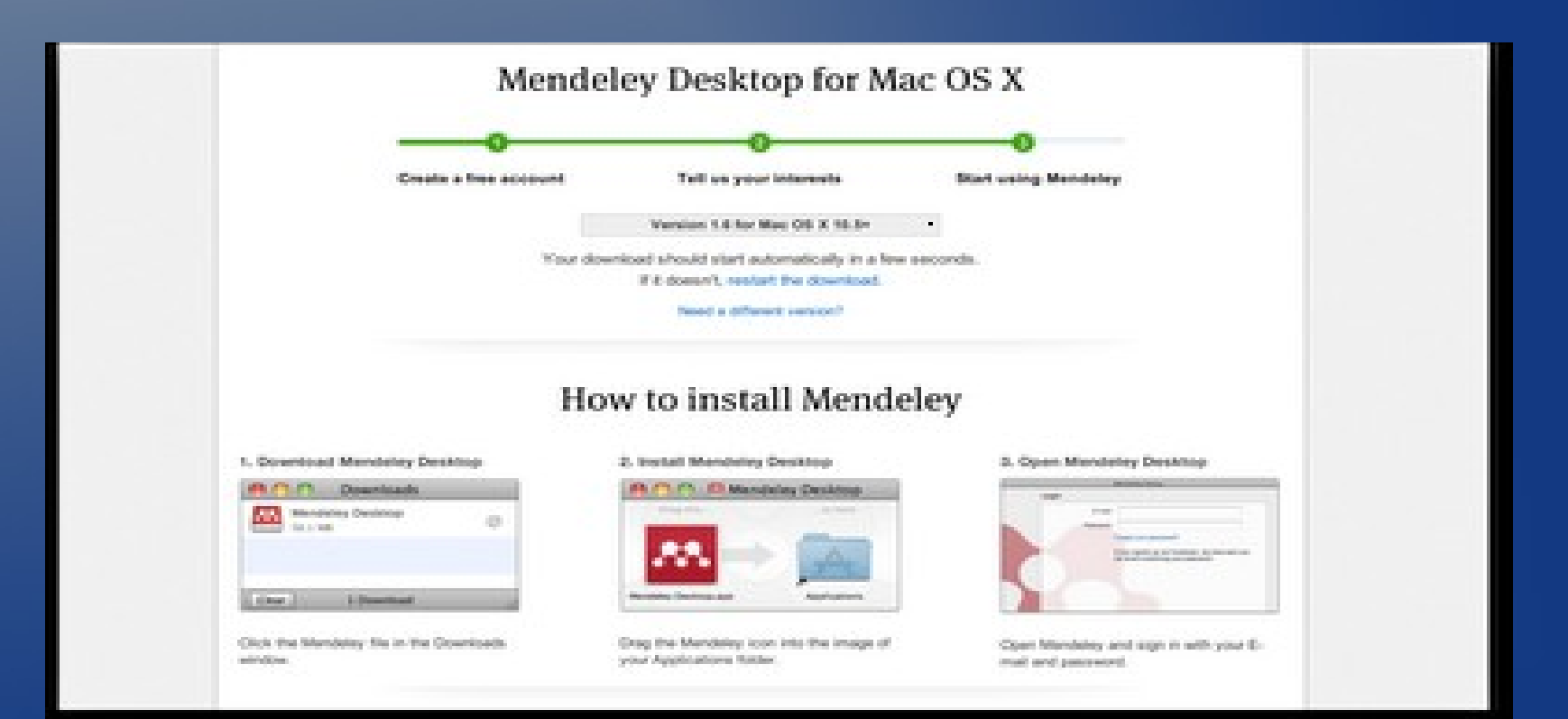

#### Mendeley

## Pașii pe care trebuie să-i străbată utilizatorul pentru accesare.

3. Start pentru utilizare

| <b>*</b> * *                                                                                                    | R           | R. Contraction of the second second |                                                                                                    |           |                                   |                                       |             |
|----------------------------------------------------------------------------------------------------|-------------|----------------------------------------------------------------------------------------------------|----------------------------------------------------------------------------------------------------|-----------|-----------------------------------|---------------------------------------|-------------|
| a house for                                                                                                    | Self.       | Second .                                                                                                    |                                                                                                    |           | . Were a service a service of the |                                       | -           |
|                                                                                                    |             |                                                                                                    |                                                                                                    |           | 1 8 10 10 10 10 10                | 1.2 Martine                           |             |
| Manufacture and the second                                                                                                    | E 44        |                                                                                                    |                                                                                                    |           | F SREAT F                         | -0750                                 |             |
| - All Py Pille-In A                                                                                                    | 04)         | (C) Toparon                                                                                                    | C D SCHERER, TIGTAN                                                                                                    | .1 1      | 118 15-4                          | - CTV, W100                           |             |
| - Oraccore                                                                                                    | 1           | 11. Si ka Shanya                                                                                                    | (Foodback on and CreeNation Second, Your Streen Streets and Discound and Cree<br>Repairs (JULT 16: 11.07) Closed Studient, Def (UCA).                                                                                                    | SCOT      | Here F. Kon Olivery               | <ul> <li>Caminal rac</li> </ul>       |             |
| incomency<br>and a time                                                                                                    | Ø           | 😻 E John Guller — Like, O John Kar, Michard H                                                                                                    | No. 141. Serve of Cordena                                                                                                    |           |                                   | the state of the second               |             |
| - The -                                                                                                    | 2           | 🤹 W IN AT 1 GROAD                                                                                                    | tee to a contration of the second second s                                                                                                    |           |                                   | Ce.: 81900                            |             |
| ELEMAND LEMINT                                                                                                    | 1           | 🥮 Ve Atle Conte, "Mone, Tale,<br>A staty Victoria                                                                                                    | Gets Toregal (periodicus, and Seletier Picquary, 17200) Appropriations                                                                                                    | 2026      | - M                               | " cert, sueon                         |             |
|                                                                                                    | (FR)        | 🐞 Well, Seran                                                                                                    | Trun: Extending First lege not whet                                                                                                    | ×         | Selfa of eacherston               | -Central ago                          |             |
|                                                                                                    | -           | 🐵 Deper Aukardu                                                                                                    | A Residu Sires end Seven an Sociely Databan Alaszanian in 13 Suffer to Picale Controls                                                                                                    | 2007      | Cidencis                          | ميد (دارت د                           |             |
|                                                                                                    | 78)         | 😻 icida te ora                                                                                                    | SKA ASS                                                                                                    | лн        | traditione -                      | tics, shace                           |             |
|                                                                                                    | 151         | 🚓 - 1 - 1 - 1 - 1 - 1 - 1 - 1 - 1 - 1 -                                                                                                    | shari Guguna shina Shina adalah shi yika Asaaliy                                                                                                    | 4.14      | The Maximum Schules               | >< 3 m                                |             |
|                                                                                                    | <b>T</b> .) | a sets a sets                                                                                                    | The second second second second subsections and the second second secon<br>second second second second second second second second second second second second second second second second second second second second second second second second second second second second second second second second second sec  |           | PCTIV                             | <ul> <li>chtv:r0.non</li> </ul>       |             |
|                                                                                                    | 121         | 🙊 was no ber                                                                                                    | A THE STOOLS WE ERADDER MOVIES AND ADDRESS OF A DESCRIPTION OF A DESCRIPTION                                                                                                    | 20.37     | a sidd coar o                     | in cardia) ago                        | 0<br>W<br>W |
|                                                                                                    | 1           | 🐠 Talina n Generala                                                                                                    | The Indian Ar Force, Trends and Proceeds                                                                                                    | 1995      | Fard .                            | Sicary Linado                         |             |
| 🖣 ter by Actions 🛛 🐼 🖉                                                                                                    | 151         | 📵                                                                                                    | we want to her in the set of sector set we the                                                                                                    |           | es el                             | > · · · · · · ·                       |             |
| Ally ATT DEELS , AFF<br>Advance, JNT CHeer Shiel                                                                                                    | SEE<br>Shoo | Front a special la fragma a dalla fa tra frazione for a May 1910.                                                                                                    | are .                                                                                                    | 11m.1,76. | 11                                |                                       |             |
| Addiewy frances<br>Addiewy frances<br>Addiew | -           | State de Contre Al Anno Droed<br>State: Velvision Preison                                                                                                    | NELEARWICH FEITARY CONPERATION ALT I VETY AM EX                                                                                                    |           | Sec. 1.                           | Conternation                          |             |
|                                                                                                    | -           | 😝 Sum en Energies                                                                                                    | Bi gaya ya Unan na Kutalatrang Libata n                                                                                                    | 2005      | M Gry Balance                     | ( car(c) ago                          |             |
|                                                                                                    | 1           | 🐵 🛇 BANNALYOR BUC                                                                                                    | н алтератар матана и кала у Алтари, арричитал на кило на нарани                                                                                                    | 4.11      | TITCI                             | ·                                     |             |
|                                                                                                    | 12          | -monation of the second                                                                                                    | F. will a first state of the second state of the second state of t |           | Les segueration                   | · · · · · · · · · · · · · · · · · · · |             |
|                                                                                                    | 73)         | 🥶 Graver, Lolliver                                                                                                    | TCDI TITO, Value of Arros Denotes, Babye des, C. to delite 1997-1999 (p. Helor, C. nolle,<br>and Po-delich: Courtery (Crimilions of currents de sur)                                                                                                    | 999       | Nha                               | 1 CTV, 59 500                         |             |
|                                                                                                    | tto         | Statute of Not Coll (1960)                                                                                                    | A recorder of injudent childs, a tigetty and twikeds.                                                                                                    |           | Designed                          | 3 cco(c) ago                          |             |
|                                                                                                    | 120         | 📵 Sublahis I.                                                                                                    | Dissource Mills Millson Colorde in Perspective Fight The Circle Disave:                                                                                                    | SCOC      | and rest                          | 2 (057/5) 500                         |             |
|                                                                                                    | 1           | 🐠 Statest Ianalis, Williams, Ma                                                                                                    | Courte insicionina                                                                                                    | 2.2       | Aidvas                            | tics, sraco                           |             |
|                                                                                                    | 12          | 🧐 veres unrecordivaries                                                                                                    | information warfale. Let liberging with what edited of of the worlde's equipient of the e                                                                                                    | 4.12      | · •• • • • •                      | cer(s) eon                            |             |
|                                                                                                    | TT I        | 🙀 >#4,400 <sup>4</sup> 87 -V.                                                                                                    | The under registance areas exercised evaluation of the same provided on sumdays of what areas areas.                                                                                                    |           | L#C:                              | . cav(c) ago                          |             |

## Mendeley

*Pașii pe care trebuie să-i străbată utilizatorul pentru accesare. 4. Căutarea documentației necesare:* 

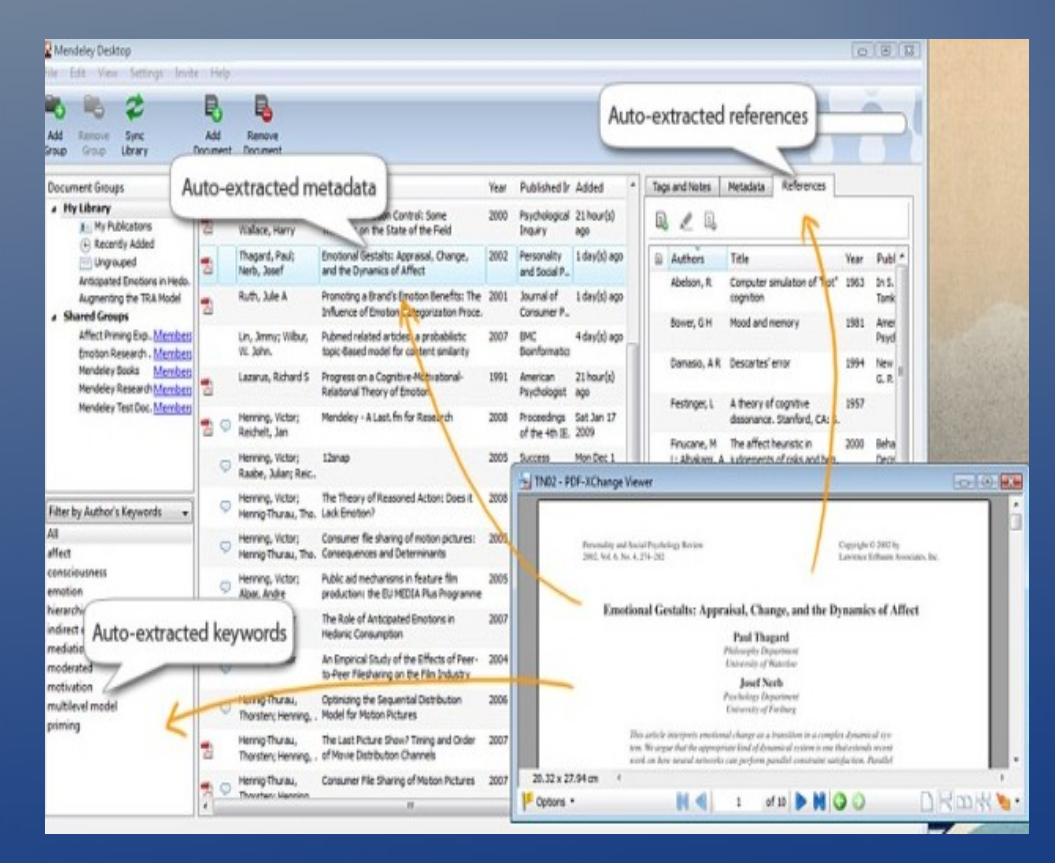

După titlul publicației După autorul acesteia După cuvinte cheie După etichete (tags), domenii

Mendeley

Pașii pe care trebuie să-i străbată utilizatorul pentru accesare.

4. Căutarea documentației necesare:

După localizare pe internet (adresa la care materialul poate fi regăsit).

După DOI: digital object identifier: (acesta confirmă posibilitatea de a accesa documentul free).

După ISBN, sau ISSN.

#### Mendeley

• Atât în biblioteca proprie, cât și în restul bibliotecilor existente, la care accesul se face pe baza acestui soft, vizualizarea documentelor este posibilă prin intermediul casetei *SEARCH*, ce permite căutarea rapidă.

| Collections &                                                                                                    |                                                                                                    | Search box                                                                                                    | My Library   Mendeley                                                                                                    |
|----------------------------------------------------------------------------------------------------|----------------------------------------------------------------------------------------------------|----------------------------------------------------------------------------------------------------|----------------------------------------------------------------------------------------------------|
| Collections &                                                                                                    | Mendeley Desktop                                                                                                    | 2                                                                                                    | ► E <sup>4</sup> + @http://www.mendeley.com/library/ C Q= Coople                                                                                                    |
| groups                                                                                                    | List of references in library                                                                                                    | Qr                                                                                                    | 🖺 🏢 NPC Press Site: Apple: Maps: Amazon: Acs+ News+ Money+ Music+ Car+ Interesting+ Science+ Food+ ellay: Mac Shopping+ Vonage Sth Dimensirum - Index                                                                                                    |
| Mr LIBAAY<br>All Documents<br>Catched<br>Favorities<br>Catched<br>Mr Padd Review<br>Mr Paddiations<br>Unsomed<br>Mr Mendelry Sogenst<br>East<br>Eg Data                                                                                           | Integrative Analysis     Al Trie     Analysis     Analysis     An | Cutifs Notes                                                                                                    | MENDELEY (Vencome back Jonathin Latter / HOOK (I) (My Account (*) Upgender<br>Invite colleagues / Battelics / Busport                                                                                                    |
|                                                                                                    | Andrews, Joseph: Multi-platform whole-genome 2010 PloS one 10-02-19 microarray analyses refine the epigene                                                                                                    | Integrating the multiple dimensions of<br>genomic and epigenomic landscapes                                                                                                    | Dashboard My Library Papers Groups People Search research papers + Q                                                                                                    |
|                                                                                                    | Baron, Daniel; Bh MADCene: retrival and processing of<br>gene identifier lists for the analysis of     Barke Engine: Sr. Mandra, Interpretationality for 2011 Bioinformatic 11-01-14<br>(Oxford, 2010)     (0x00, 2010)     (0x00, 2            | of cancer.                                                                                                    |                                                                                                    |
|                                                                                                    | expression data.                                                                                                    | A Mar arrant cation at a first in and                                                                                                    | Add Dates Remove from Create Create Remove Web Account (Search)                                                                                                    |
|                                                                                                    | ★ •  Berger, Michael F Integrative analysis of the melanoma 2010 Genome 10-04-01 transcriptome. 10-04-01                                                                                                    | Instal: Cancer metastasis reviews                                                                                                    | Locument Locuments Foder Foder Group Foder importer Usage                                                                                                    |
| Next-Gen Sequencing                                                                                                    | Berger, Michael F Integrative analysis of the melanoma 2010 Genome 11-10-02 transcriptome Research                                                                                                    | Year: 2010                                                                                                    | My Library DTC Genomics, genetic testing                                                                                                    |
| Kliniconductor     Kliniconductor     Commonsistance     Overlan Cancer     Overlan Cancer     Overlan Cancer     Overlan     Overlan     Overlan     Decision Analysis                                                                           | Carey, V.J. Centry SGDI: system for genomic data 2008 Pacific 10-07-19 Symposiu                                                                                                    | Volume: 29                                                                                                    | Al Documents Select                                                                                                    |
|                                                                                                    | Chao, Shih-Yi, Ch An integrative approach to identifying cancer chemoresistance-associated pat                                                                                                    | Pages: 73-93                                                                                                    | A Common Pramework of Principles for genetic testing services                                                                                                    |
|                                                                                                    | Chari, Raj: Coe, Br An integrative multi-dimensional genetic 2010 BMC 11-09-29 and epigenetic strategy to identify aber                                                                                                    | Abstract:<br>Advances in high-throughout, genome-wide profiling                                                                                                    | Second Review     Second Review     Second |
|                                                                                                    | Chari, Raj; Lockw SIGMA: A System for Integrative Genomic 2006 BMC 10-12-01 Microarray Analysis of Cancer Genomes Cenomics                                                                                                    | technologis hav allowed for an unprecedented view of<br>the cancer genome landscape. Specifically, high-density<br>microarrays and sequencing-based strategies have been                                                                                                    | Discrited     Descrited     The Times (00464(8) p. 6046464666                                                                                                    |
| Filter by Author's Keywords 0                                                                                                    | Chari, Raj; Thu, K Integrating the multiple dimensions of 2010 Cancer 10-07-19 genomic and epigenomic landscapes o                                                                                                    | widely utilized to identify genetic (such as gene dosage,<br>allelic status, and mutations in gene sequence) and<br>enineestic fouch as DNA methylarism, bissonee                                                                                                    | Gene Patents     At the heart of genetic testing                                                                                                    |
| bacterial<br>Bayes Theorem<br>Biological data management<br>Biology<br>Biomarkers<br>Biostatistics<br>Biotechnology<br>Breast Neoplasms: diaposis<br>Breast Neoplasms: enzymology<br>Breast Neoplasms: enzymology<br>Breast Neoplasms: enzymology | Chen, Chuming: Protein Bioinformatics Infrastructure for<br>the Integration and Analysis of Multipl                                                                                                    | b-07-19     Amodification, and microBNNA alternations is earcer.     Incomplexity of these profiling technologies     in undimensional analyses has been instrumental in     revents are often every doing technologies     and technologies     analyses has been instrumental in     analyses has been instrumental in     analyses has been instrumental in     analyses has been instrumental in     analyses has been instrumental in     analyses has been instrumental in     analyses has been instrumental in     analyses has been instrumental in     analyses has been instrumental in     analyses has been instrumental in     analyses has been instrumental in     analyses has been instrumental in | Beechen Brauns (2010)<br>Neutorn Screening Nature Biotechnology 28 (10 p. 1005-1005<br>Presented Multime                                                                                                    |
|                                                                                                    | Colak, Dilek; Chis Integrative and comparative genomics<br>analysis of early hepatocellular carcino 2010 Molecular 10-09-10<br>cancer                                                                                                    |                                                                                                    | Budding effective institutional frameworks to support pharmacogenetic research: an international empirical analysis     Scalasce: M Dealing. 1 Hards MM Hooking 2008                                                                                                    |
|                                                                                                    | Image: Provide the statistical microarray data analysis that preserves actual biol         2010         BMC         11-02-03           Image: Provide the statistical microarray data analysis that preserves actual biol         2010         BMC         11-02-03                                                                                                    | identification of (a) genes that are often disrupted by<br>multiple mechanisms but at low frequencies by any one<br>mechanism and (0) pathways that are often disrupted                                                                                                    | SMA     International journal of Biotechnology X     Sem Cells     http://inderscience.metapress.com/index/KG8468U332597225.pdf                                                                                                    |
|                                                                                                    | de Tayrac, Marie; Integrative genome-wide analysis reveals 2009 Genes, 10-02-19     a robust genomic glioblastoma signat chromoso                                                                                                    | Tags:                                                                                                    | Synthetic Bology     CMS Clarifes Thinking on Regulation of DTC Genomics Shops ; SACGHS Inches Toward Final Report     Toward Final Report     Toward Final Report                                                                                                    |
|                                                                                                    | Opeus, Helena F; St A Semantic Web Management Model for 2008 PLoS ONE 11-09-29 Integrative Biomedical Informatics                                                                                                    |                                                                                                    | Genomewed p. 23-24                                                                                                    |
|                                                                                                    | Image: Dugat-Bony, Eric         HiSpOD: probe design for functional<br>DNA microarrays.         2011         Bioinformatic 11-01-14<br>(Oxford, E                                                                                                    | Keywords:<br>Animals: (pipenesis: Genetic: (pipenesis: Genetic:<br>Genetic: Genetic: Control (Control (Control))                                                                                                    | Groups Cost-effectiveness of pharmacogenomics in clinical practice: a case study of hispurine methytransferase acception in acute hymothobiatic leakena in Europe.                                                                                                    |
| Breast Neoplasms: pathology                                                                                                    | Fan, Xiaohui; Sha Cross-Platform Comparison of 2011 PLoS ONE 11-01-12                                                                                                    | Expression Profiling. Cane Expression Profiling. B                                                                                                    | Science policy     M Elskin van den Aktier van Marin, Dawd Gunetz, Symone 8 Detmar, Christine M Eruing, Michael M Hopkine, Emma Gudernaci de Mesa, Dolores Ibarneta (2006)     Pharmacogenerations 7 (3) p. 78-46                                                                                                    |
|                                                                                                    |                                                                                                    |                                                                                                    | Trash                                                                                                    |
| Filters &                                                                                                    |                                                                                                    | Document details & notes                                                                                                    | Louding "http://www.mendeley.com/library/", completed 90 of 364 item.                                                                                                    |
| contacts                                                                                                    |                                                                                                    |                                                                                                    |                                                                                                    |

## Mendeley

#### Localizarea și vizualizarea documentelor

| C Applications Places System                                                                    |                                                                                                    | #ેુેેે જે                           | 😪 🕼 🔤 thujun 10, 141 M 🔍 syint (O)                                                                                                    |  |  |  |
|-------------------------------------------------------------------------------------------------|----------------------------------------------------------------------------------------------------|-------------------------------------|----------------------------------------------------------------------------------------------------|--|--|--|
| -                                                                                               | Mencaley Desktop                                                                                                    |                                     | - + ×                                                                                                    |  |  |  |
| <u>zila E</u> dit <u>V</u> iew <u>L</u> ools <u>H</u> elo                                       |                                                                                                    |                                     |                                                                                                    |  |  |  |
| Acd Delate Remove )                                                                             | rom Greate Lensus Sync<br>an Colection Callocina Lensus                                                                                                    |                                     | (0, informator retricua 💿                                                                                                    |  |  |  |
| My Library                                                                                      | g Al Documents                                                                                                    | EditSettings                        | Tags & Notes Document Details References                                                                                                    |  |  |  |
| <ul> <li>All Documents</li> <li>Recently Added</li> </ul>                                       | Results for 'information retrieval'                                                                                                    | Cear                                | These details need reviewing. You can mark them                                                                                                    |  |  |  |
| 🚖 Favorites<br>🔂 Needs Heview                                                                   | 🛪 🛎 🖾 Search Results                                                                                                    | 1                                   | as correct, or search by title or Google Scholar.                                                                                                    |  |  |  |
| My Public a lones<br>Ellipsion rel<br>Create Collection                                         | Teske Base of <b>Information Retrieval</b> : Structuring Undergraduate History (Issays for Better Course Sval<br>Essay-Syse Visualizations<br>ohn Ellede: Cicole;   Behesnit All., - 2007 - prime lofthe American Society for <mark>Enformation</mark> Science                                                                                                    | Details are Correct Search by Title |                                                                                                    |  |  |  |
| Shared Collections<br>Create Collection                                                         | Task Reset for ormatics         Reference         Structuring the best pathode finding Power Secret Secret S |                                     | Ittle Lask-Based) information Ketrieval:<br>StructuringUt despitabute (listo y<br>Essaystor Detter Course Dak atton<br>Dring Reary Type Was alkalities |  |  |  |
|                                                                                                 | Fundamental Forms of Information<br>Marinal Fattes, 2016 Journal of the American Society for Information Science<br>Formation of Information Marinal, Safes Repartment of Information                                                                                                    | icant                               | Authors: Leide, <i>JournE</i><br>Cole, <i>Clarke</i><br>Refunding/accented<br>Large, Andrew                                                            |  |  |  |
| Fiter by Authors v /<br>All<br>Adams, Dic C<br>American, V A<br>Armae, B<br>Adams, From         | The Effects of Menu Design on Information Seeking Performance and User's Attitude on the World V<br>Sycong-nic YU - 2002 - courselof the American Society for Information Science<br>                                                                                                    | Wide Web<br>ation retrieval         | Jour Ma<br>Jour Main meritaan Sacasty Jan in kanna litan Salam e<br>Volume 58                                                                          |  |  |  |
|                                                                                                 | BusinessInformation Review<br>DusinessInformation Review<br>DusinessInformation Review http://bit.sagepuit.com.comform.con-centrating endecomment retrieval and d<br>wider.in.                                                                                                    | lelivery to a                       | 1ssue: p<br>Pages: 1227-1241                                                                                                    |  |  |  |
| Sarlow, Alexis<br>Suss, Rentant M<br>Satchebler, Matthew<br>Sutor, Manciaj<br>Seheshti, Jamshid | An Organisational Memory Information System using Outologies<br>cod Draga beVasconodos; C Kimble - 1904 - System<br>Server de Information vertens, knowledge menagement, organisational knowedge<br>An Organisational Knowledge Contemport of Amorphic Strategy and Contemport for Strategy CM chans an inforderation<br>and distribution of organisational Knowledge                                                                                                    | gg, <mark>minicwsi</mark> ,         | Yss         2007           URL:                                                                                                    |  |  |  |
| Rennett, J<br>Bibdeau, Edward<br>Rinnion, Maria I<br>Books, Danned                              | Information         Intelligence : Content Classification and the Enterprise Taxonomy Practice           Importantian         Importantian         Importantian           Importantian         Intelligence: Content Classification and the                                                                                                    | ral. In                             |                                                                                                    |  |  |  |
| Bretthauer, David                                                                               | Ethical Challenges of the Information Society in the 21st Century<br>Rafael Capuro - 2000 - Observatory                                                                                                    | Keywords: Authon-sipoladikapiroids  |                                                                                                    |  |  |  |
| 1 of 165 opcuments selected                                                                     | Ikdit Fost «Svd on Line 🛞 Haw to Take a Saven. 🐯 konsider Deskton                                                                                                    |                                     |                                                                                                    |  |  |  |

#### Mendeley

#### Localizarea și vizualizarea documentelor

Accesarea documentului se face printr-un simplu click pe iconița care arată existența Pdf-ului în partea dreaptă a paginii.

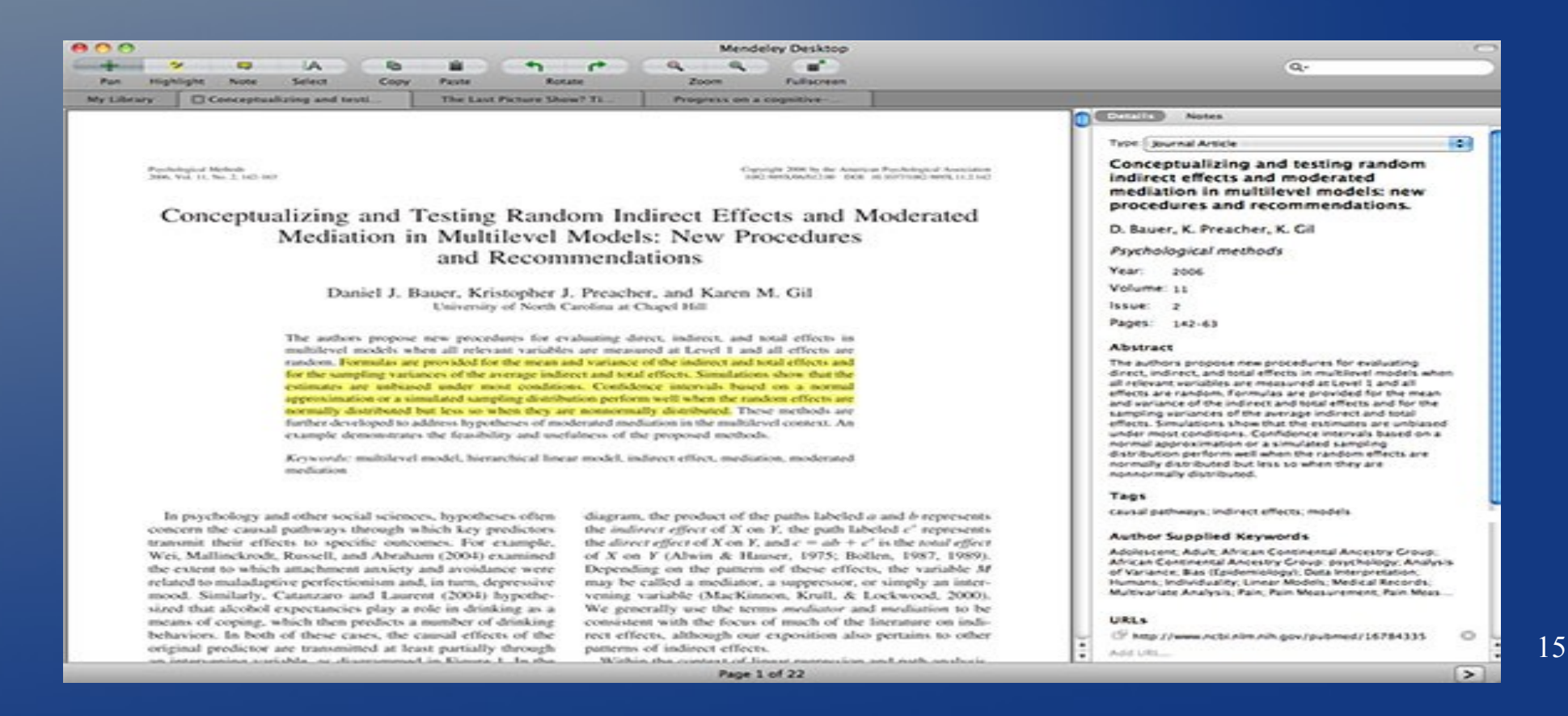

#### Mendeley

### Concluzii

- Mendeley Desktop: programul care organizează PDFurile și ajută la scierea, salvarea și vizualizare acestora
- Mendeley Web: căutarea se realizează în catalogul "internet", urmând ca localizarea să dea posibilitatea de vizualizare a documentului.
- Permite așezarea cât mai ordonată, dar și gestionarea documentelor și a referințelor.
- Permite vizualizarea documentelor (atât cele pe care le salvați, cât și pe cele pe care le găsiți deja salvate)
- Permite adăugarea de etichete, notițe, însemnări în detaliile documentelor.
- Filtrarea documentelor se face după cele mai diversificate câmpuri: autor, loc apariție, an, ISBN, etc. <sup>16</sup>